## **Digital Model of Aortic Function**

## Introduction:

Simulation of aortic function is based on a simple "Windkessel" model.

## **Equipment:**

PC with simulation programme Aortic\_Model 2018

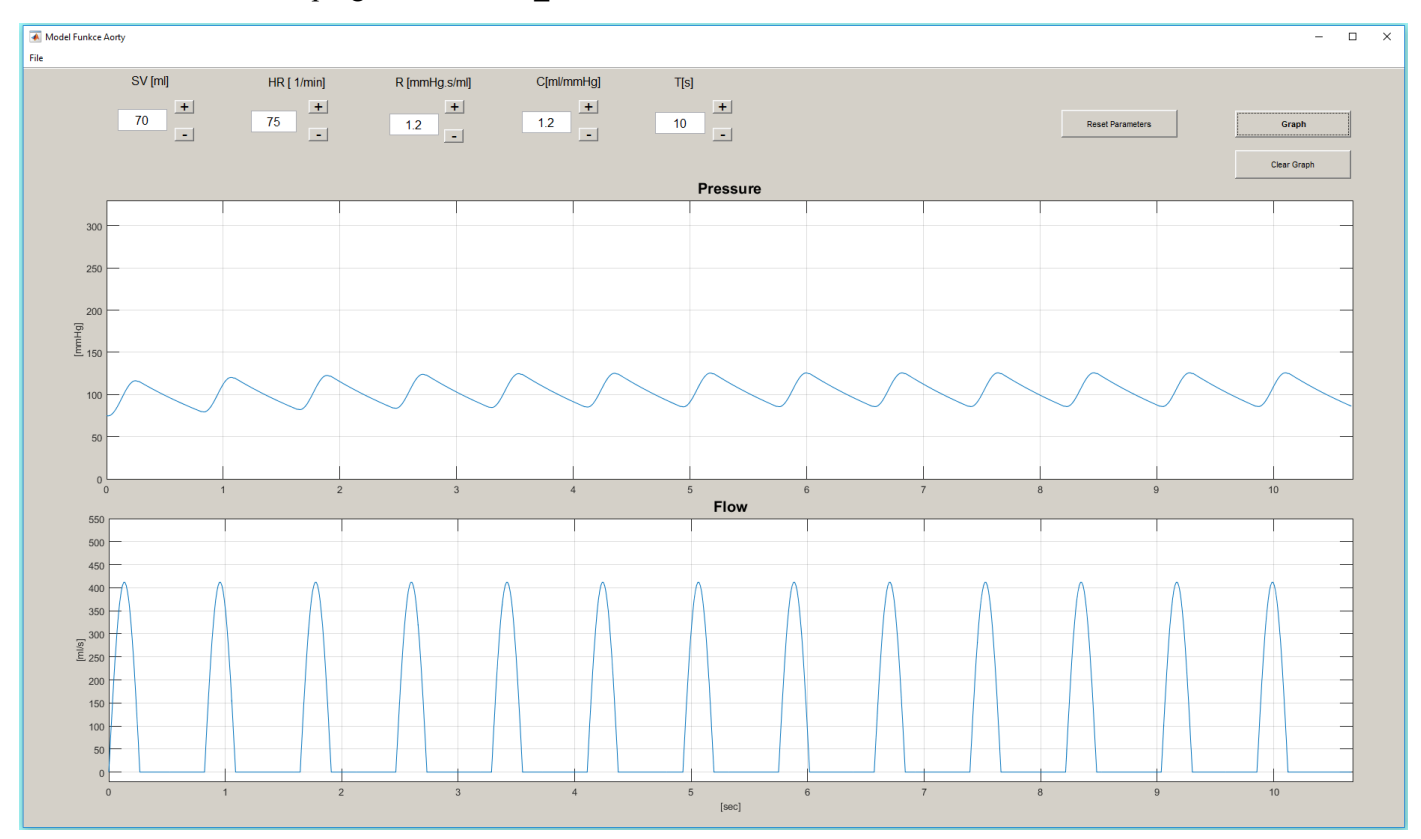

## **Procedure:**

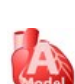

- 1. Start the program Aortic\_Model 2018 by double-clicking the icon.
- 2. New window opens; maximize it in order to reveal the buttons legend.
  - in the upper part of the screen you can see the buttons + a -; use this buttons to increase or decrease the value of parameters described bellow
  - you will work with four parameters: stroke volume (SV, preset 70 ml), heart rate (HR, preset 75/min), peripheral resistance (R, preset 1.0 mmHg·s/ml) a compliance (C, preset 1.2 ml/mmHg). Do not change the pre-set value of time (10 seconds) during the whole exercise.
  - There are three buttons in the upper right corner: *Graph*, Clear graph and *Reset parameters*. By clicking *Graph* the graphs modelling changes of blood pressure in the aorta and changes of blood flow across the aortic valve will be created. Using *Clear graph* will delete this graph *Reset parameters* is used to return values of abovementioned parameters to pre-set values.
  - window in the middle part of the screen represents the changes of blood pressure in the aorta according to set parameters; axis x represents time and axis y blood pressure in mmHg
  - window in the bottom part of the screen represents the changes of blood flow across the aortic valve; axis x represents time and axis y represents flow in mL/s.